# DATA WAREHOUSE (DOCUMENTS) SAP BUSINESS ONE - MANUAL

**RM** Gastro

Kamil Bronowski

#### OBSAH

| 1. Doc's in month's Excel            | 2 |
|--------------------------------------|---|
| 2. Positions by users on doc's Excel | 4 |
| 3. Doc's by users Excel              | 5 |
| 4. Pos by users Excel                | 7 |
| 5. Dostupné sloupce                  | 8 |
| 6. Seznam obrázků                    | 9 |

## 1. DOC'S IN MONTH'S EXCEL

Tabulka obsahuje počet vystavených dokumentů a zboží / služeb, které byly vystaveny v průběhu roku nebo několika let.

|       | A A                                                                                                    | B                                       | c                         | D                         |                            |                         |               |               |                | J                      | к                       | L                        | м                           | N                     | 0                       | Р                       | Q                       | R                       | S                       | Ť                       | U                         | v                       | W                     | x                     | Y                          | Z                       | AA                      | AB                      | AC                      | AD                        | AE                    |
|-------|----------------------------------------------------------------------------------------------------|-----------------------------------------|---------------------------|---------------------------|----------------------------|-------------------------|---------------|---------------|----------------|------------------------|-------------------------|--------------------------|-----------------------------|-----------------------|-------------------------|-------------------------|-------------------------|-------------------------|-------------------------|-------------------------|---------------------------|-------------------------|-----------------------|-----------------------|----------------------------|-------------------------|-------------------------|-------------------------|-------------------------|---------------------------|-----------------------|
|       | 2 Year<br>3 Person - document                                                                                   | (Wszystko) *<br>(Wszystko) *            | •                         |                           |                            | Filtr                   | y ru          | ční           |                |                        |                         |                          |                             |                       |                         |                         |                         |                         |                         |                         |                           |                         |                       |                       |                            |                         |                         |                         |                         |                           |                       |
|       | 5<br>6 Etykiety wierszy                                                                                         | Etykiety kolumn-<br>31                  | 30                        | 29                        | 28                         |                         |               |               |                | 23                     | 22                      | 21                       | 20                          | 19                    | 18                      | 17                      | 16                      | 15                      | 14                      | 13                      | 12                        | 11                      | 10                    | 09                    | 08                         | 07                      | 06                      | 05                      | 04                      | 03                        | 02                    |
|       | 7 01                                                                                                    |                                         |                           |                           | _                          |                         |               |               |                |                        |                         |                          |                             |                       |                         |                         |                         |                         |                         |                         |                           |                         |                       |                       |                            |                         |                         |                         |                         |                           |                       |
|       | 9 Delivery<br>10 Suma z Quantity of documents                                                                   | 366                                     | 345                       | 328                       | 417                        | 506                     | 337           | 333           | 265            | 296                    | 5                       | 34                       | 4 456                       | 386                   | 355                     | 240                     | 350                     | 348                     | 365                     | 408                     | 477                       | 309                     | 314                   | 295                   | 210                        | 232                     | 322                     | 199                     | 158                     | 11                        | 7                     |
| Mésic | Součet z Quantity of items                                                                                      | 5132,5                                  | 5 3021                    | 2597                      | 3348,5                     | 5192                    | 2961,6        | 2594,7        | 2867           | 2405                   | 2798                    | 274                      | 3 3972                      | 2904,5                | 3069,48                 | 2441,2                  | 2892,2                  | 4217,5                  | 4037,55                 | 3749,5                  | 3563,5                    | 2719,5                  | 2428                  | 2305,5                | 1760                       | 1753,5                  | 2254,8                  | 1870                    | 1458                    | 41,5                      | 13                    |
|       | 14 Delivery<br>15 Suma z Quantity of documents                                                                  |                                         |                           | 168                       | 294                        | 380                     | 357           | 402           | 480            | 389                    | 296                     |                          | Don                         |                       | 348                     | 484                     | 359                     | 342                     | 292                     | 310                     | 319                       | 330                     | 386                   | 340                   | 322                        | 243                     | 317                     | 317                     | 286                     | 388                       | 373                   |
|       | 16 Součet z Quantity of items<br>17 03                                                                          |                                         |                           | 2085,5                    | 3852,5                     | 3991,75                 | 2658,5        | 4382,5        | 4472           | 2435                   | 2375                    |                          | Den                         |                       | 2749,5                  | 3622                    | 2440,5                  | 2255,5                  | 2693,05                 | 2486,8                  | 2961,5                    | 3618                    | 2773,1                | 1871,5                | 2692,5                     | 1806                    | 3124,8                  | 2730                    | 2336,5                  | 3881,1                    | 3148                  |
|       | 19 Delivery<br>20 Suma z Quantity of documents                                                                  | 473                                     | 405                       | 392                       | 256                        | 379                     | 300           | 374           | 390            | 428                    | 343                     | 32                       | 1 367                       | 288                   | 371                     | 390                     | 399                     | 318                     | 332                     | 350                     | 301                       | 385                     | 366                   | 365                   | 312                        | 313                     | 324                     | 319                     | 321                     | 358                       | 373                   |
|       | 21 Soucet z Quantity of items<br>22 ⊟04<br>23 ■Sales - A/R                                                      | 5185,0                                  | 3735,5                    | 3535,5                    | 2189,4                     | 2099,5                  | 2445          | 3104,5        | 3/82           | 4014,22                | 3838                    | 229                      | 5 3112,5                    | 2894,4                | 2000,5                  | 3578                    | 3414,5                  | 2793,8                  | 3078,5                  | 4530,3                  | 1973                      | 2930,8                  | 3295                  | 1918                  | 2582                       | 2909,5                  | 3639,25                 | 2573                    | 2985,5                  | 2798,5                    | 2867                  |
|       | 24 Delivery<br>25 Suma z Quantity of documents<br>26 Součet z Quantity of items                                 |                                         | 335<br>3976,1             | 417                       | 453                        | 434<br>4400,7           | 391<br>3159,3 | 328           | 370<br>3449    | 392<br>2728            | 390<br>3575             | 37-                      | 4 407                       | 359<br>2370,5         | 320<br>2376,25          | 251                     | 400                     | 405<br>3047             | 324<br>3342             | 383<br>2472,5           | 350<br>3117,5             | 350<br>2583,6           | 396<br>4089           | 234<br>1756,3         | 381<br>3051,5              | 449<br>3523             | 363<br>3140             | 302<br>1999,5           | 323<br>3687             | 285<br>3285               | 334<br>3077           |
|       | 27 ≅05<br>28 ≅Sales - A/R<br>29 Delivery                                                                        |                                         |                           |                           |                            |                         |               |               |                |                        |                         |                          |                             |                       |                         |                         |                         |                         |                         |                         |                           |                         |                       |                       |                            |                         |                         |                         |                         |                           |                       |
|       | 30 Suma z Quantity of documents<br>31 Součet z Quantity of items<br>32 05                                       | 421<br>5041                             | 352<br>2807,95            | 389<br>3656,6             | 326<br>2860,5              | 440<br>3488,9           | 520<br>5080,5 | 450<br>2935,3 | 362<br>5651,1  | 392<br>3414,25         | 379<br>2713,5           | 36<br>2978,0             | 5 390<br>3 3982,2           | 418<br>3806,1         | 435<br>3582,25          | 350<br>3239,5           | 394<br>2442             | 409<br>3152             | 370<br>2538,75          | 405<br>3638,5           | 459<br>3353,5             | 444<br>3373,5           | 352<br>2517,5         | 414<br>2983           |                            | 347<br>2652             | 401<br>7737,9           | 465<br>3413,8           | 458<br>2943             | 351<br>2202,5             | 327<br>5677           |
|       | 33 = Sales - A/R                                                                                                |                                         |                           |                           |                            |                         |               |               |                |                        |                         |                          |                             |                       |                         |                         |                         |                         |                         |                         |                           |                         |                       |                       |                            |                         |                         |                         |                         |                           |                       |
|       | 34 Delivery   35 Suma z Quantity of documents   36 Součet z Quantity of items                                   |                                         |                           |                           |                            | 357                     | 382<br>4120,7 | 347<br>2887   | 371<br>3356,5  | 472<br>4053,75         | 472<br>5205,5           | 38<br>3637,7             | 401                         | 351<br>2480           | 388<br>3411,5           | 404                     | 444                     | 456<br>3179,5           | 357<br>2980             | 340<br>3097,5           | 408<br>3328,4             | 352<br>3950             | 403<br>3085,5         | 470<br>3316,8         | 423<br>3668,5              | 384<br>2934             | 355<br>2745             | 352<br>2830,9           | 376<br>3832,7           | 378<br>4309,3             | 406<br>4347           |
|       | 37 =07<br>38 ≡Sales - A/R<br>39 Delivery                                                                        | Тур                                     | dok                       | ume                       | ntu                        |                         |               |               |                |                        |                         |                          |                             |                       |                         |                         |                         |                         |                         |                         |                           |                         |                       |                       |                            |                         |                         |                         |                         |                           |                       |
|       | 40 Suma z Quantity of do sments<br>41 Součet z Quantity of items<br>42 = 08                                     |                                         |                           |                           |                            | 334<br>449              | 333<br>3246,2 | 300<br>2484,5 | 317<br>2474,5  | 316<br>3010            | 364<br>2658,5           | 3834,                    | 0 371<br>7 2810,5           | 290                   | 2608,5                  | 295                     | 306<br>2504             | 376<br>2751             | 363<br>3397,5           | 438<br>4383             | 314<br>2951               | 314<br>2471             | 359<br>3238           | 372<br>2821,5         | 381<br>3724,4              | 398<br>3461,2           |                         |                         | 255<br>2090,25          | 297<br>2101,5             | 293<br>1779           |
|       | 43 Sales - A/R                                                                                                  |                                         |                           |                           |                            |                         |               |               |                |                        |                         |                          |                             |                       |                         |                         |                         |                         |                         |                         |                           |                         |                       |                       |                            |                         |                         |                         |                         |                           |                       |
|       | 45 Suma z Quantity of documents<br>46 Součet z Quantity of items                                                | 534<br>6719,5                           | 394<br>4326,5             | 370<br>3199,5             | 351<br>3621,5              | 386<br>3960,75          | 395<br>3564,5 | 422<br>4032,5 | 364<br>4111,5  | 334<br>3198,3          | 334<br>2946,5           | 34-<br>3300,5            | 4 319<br>5 2899,5           | 389<br>3152,5         | 393<br>3150,5           | 403<br>4936,5           | 341<br>3839             | 336<br>3235,5           | 352<br>2800,5           | 358<br>2798             | 379<br>3686,75            | 450<br>5016             | 374<br>2915,9         | 296<br>3125,5         | 309<br>2434                | 268<br>2308,04          | 322<br>3199             | 311<br>2589,5           | 377<br>3035,5           | 345<br>2943,5             | 317<br>2884           |
|       | 47 ⊡09<br>48 ≅Sales - A/R<br>49 Delivery                                                                        |                                         |                           |                           |                            |                         |               |               |                |                        |                         |                          |                             |                       |                         |                         |                         |                         |                         |                         |                           |                         |                       |                       |                            |                         |                         |                         |                         |                           |                       |
|       | 50 Suma z Quantity of documents<br>51 Součet z Quantity of items<br>52 -10                                      |                                         | 544<br>5764,8             | 459<br>4689,95            | 1                          | 406<br>3891,45          | 424<br>5915,8 | 363<br>3206,3 | 345<br>2641,75 | 403<br>3723            | 440<br>4193,95          | 45;<br>3719,             | 2 396<br>7 2688             | 425<br>3608           | 406<br>3749             | 402                     | 411                     | 457<br>3292             | 431<br>3999,5           | 366<br>3493             | 387<br>3180               | 356<br>2917,6           | 345<br>2256,9         | 374<br>3248           | 415<br>3527                | 411<br>2983,4           | 371<br>3247             | 384<br>3211,8           | 328<br>2784             | 306<br>2503,5             | 389<br>3026           |
|       | 53 Sales - A/R                                                                                                  |                                         |                           |                           |                            |                         |               |               |                |                        |                         |                          |                             |                       |                         |                         |                         |                         |                         |                         |                           |                         |                       |                       |                            |                         |                         |                         |                         |                           |                       |
|       | 55 Suma z Quantity of documents<br>58 Součet z Quantity of items                                                | 412<br>4390,25                          | 3595,49                   | 329<br>2822,5             |                            | 428<br>4140             | 380<br>3183,5 | 409<br>4184   | 350<br>2474,5  | 378<br>3020,5          | 352<br>2707             | 43<br>3513,              | 0 468<br>5 4019             | 424<br>3556           | 399<br>3058             | 384<br>3204,5           | 360<br>2331,5           | 320<br>2063             | 474<br>3867             | 420<br>3387,03          | 438<br>3893,5             | 380<br>3393,25          | 341<br>2728,8         | 360<br>2906,5         | 336<br>2600,333            | 386<br>2543,5           | 487<br>3964,8           | 446<br>2957,1           | 376<br>3362,55          | 274<br>2871               | 359<br>3095           |
|       | 57 ⊡11<br>58 ⊜Sales - A/R                                                                                       |                                         |                           |                           |                            |                         |               |               |                |                        |                         |                          | _                           |                       |                         |                         |                         |                         |                         |                         |                           |                         |                       |                       |                            |                         |                         |                         |                         |                           |                       |
|       | 60 Suma z Quantity of documents<br>61 Součet z Quantity of items                                                |                                         | 487<br>4387               | 388<br>3159,5             | 466<br>3893                | 454<br>4416,5           | 388<br>3522,5 | 421<br>3896,5 | 447<br>3566    | 453<br>3173,5          | 417<br>4529,5           | 40-<br>405               | 4 453<br>5 4225             | 430<br>4680,3         | 411<br>4322             | 2                       | 526<br>4833,5           | 331<br>2440             | 324<br>4307             | 365<br>2713             | 337<br>2784               | 401<br>3739,2           | 432<br>3827           | 421<br>3379           | 382<br>2909,5              | 341<br>2518             | 372<br>3016,8           | 336<br>3497             | 416<br>4467,25          | 462<br>3687,25            | 461<br>4872           |
|       | 62 ■12<br>63 ■Sales - A/R                                                                                       |                                         |                           |                           |                            |                         |               |               |                |                        |                         |                          |                             |                       |                         |                         |                         |                         |                         |                         |                           |                         |                       |                       |                            |                         |                         |                         |                         |                           |                       |
|       | 64 Delivery<br>65 Suma z Quantity of documents                                                                  | 303                                     | 108                       | 202                       | 207                        | 181                     |               |               |                | 102                    | 378                     | 40                       | 1 357                       | 377                   | 430                     | 416                     | 452                     | 457                     | 435                     | 326                     | 380                       | 318                     | 387                   | 490                   | 435                        | 383                     | 307                     | 333                     | 337                     | 375                       | 441                   |
|       | 66 Součet z Quantity of documents<br>67 Razem: Suma z Quantity of items<br>68 Razem: Součet z Quantity of items | 7590,617<br>2939<br>37685,617           | 1464,5<br>4135<br>41092,8 | 1985,5<br>4199<br>39372,6 | 1426,25<br>3519<br>32861,2 | 1139<br>4685<br>42437.1 | 4207          | 4149          | 4061           | 867,5<br>4355<br>36043 | 4098,5<br>4497<br>41639 | 3534,5<br>447<br>38369,3 | 5 3441<br>3 4704<br>7 40648 | 3428<br>4435<br>38044 | 4550<br>4572<br>39287.5 | 4047,5<br>4019<br>38064 | 4674,5<br>4742<br>40314 | 3933,5<br>4555<br>36360 | 3340,6<br>4419<br>40382 | 2752<br>4467<br>39501.1 | 3392,5<br>4549<br>38185,2 | 2485<br>4389<br>39203.5 | 3744<br>4455<br>36899 | 4823<br>4431<br>34455 | 4465,5<br>3906<br>33415,23 | 3131<br>4155<br>32523.1 | 2579<br>3941<br>38648.4 | 2528,5<br>3764<br>30201 | 3105<br>4011<br>36087.3 | 3655,5<br>3830<br>34280,2 | 3926<br>4080<br>38709 |
|       | 69                                                                                                    | ,,,,,,,,,,,,,,,,,,,,,,,,,,,,,,,,,,,,,,, |                           |                           |                            |                         |               |               |                |                        |                         |                          |                             |                       |                         |                         |                         |                         |                         |                         |                           |                         |                       |                       |                            |                         |                         |                         |                         |                           |                       |

Obrázek 1 - Doc's in month's Excel

Kliknutím na ikonu **Filtry ruční** v buňce Etikety řádků se objeví okénko, ve kterém vybíráme typ filtru a následně konkrétní položky ze seznamu. Data je možno filtrovat podle měsíce vystavení dokumentu, skupiny a typu dokumentu.

| Wybierz pole: |        |
|---------------|--------|
| Month         | $\sim$ |
| Month         |        |
| Site          |        |
| Document      |        |

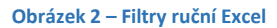

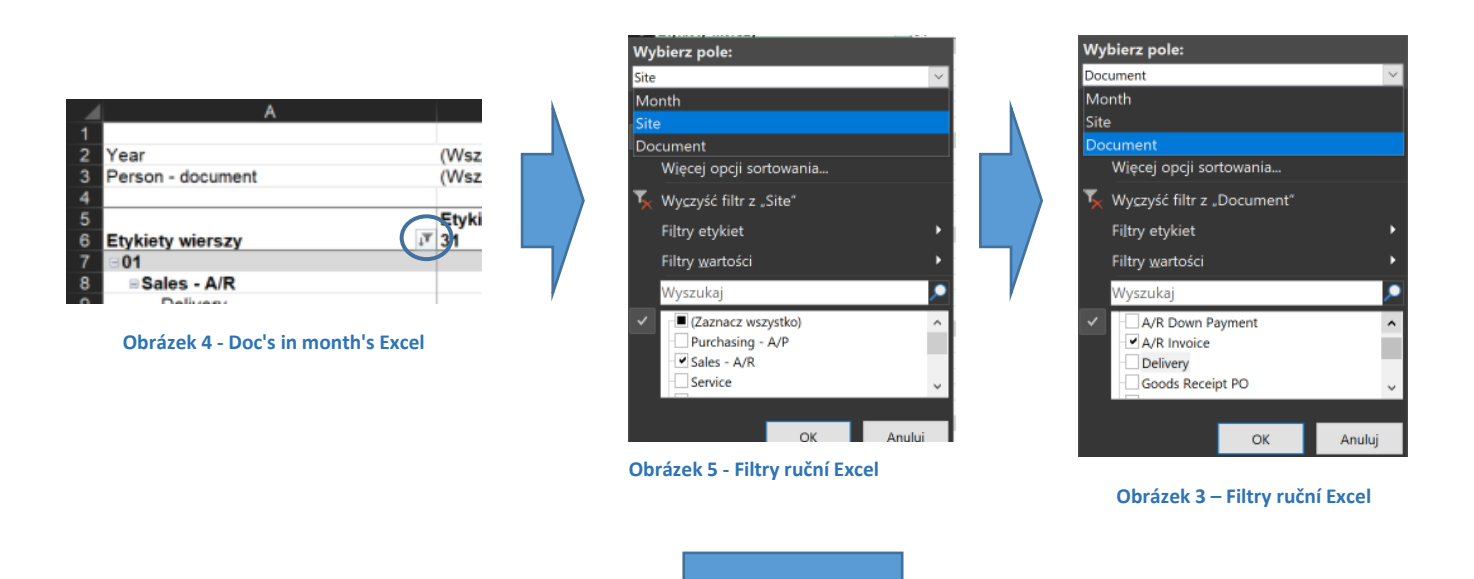

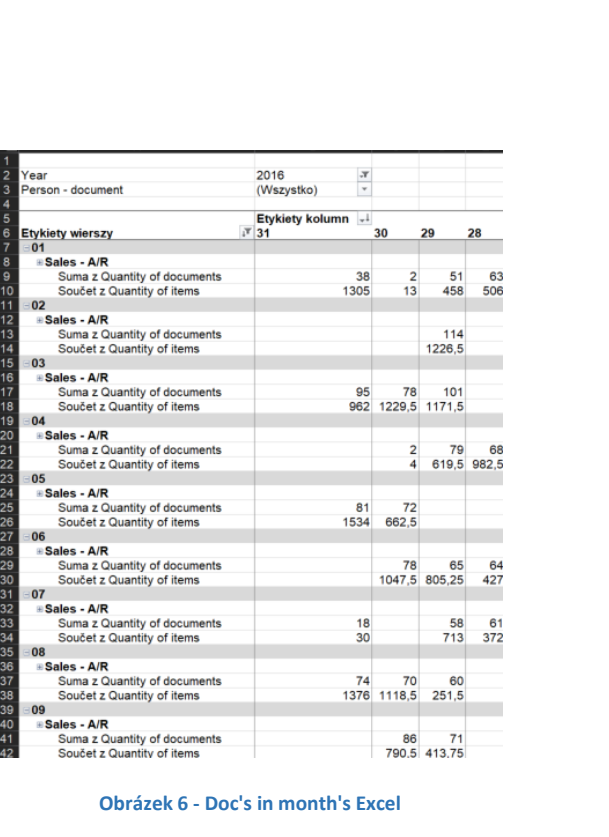

Nad tabulkou se nacházejí rozbalované seznamy, u kterých vybíráme rok vystavení dokumentu a osobu, která tento dokument vystavila.

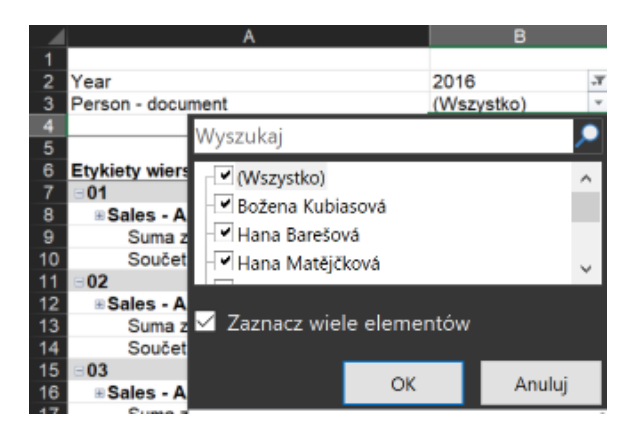

Obrázek 7 - Doc's in month's Excel

# 2. POSITIONS BY USERS ON DOC'S EXCEL

V záložce **Positions by users on doc's** se nachází kontingenční tabulka s počtem dokumentů a položek na dokumentech, které byly vystaveny v průběhu roku danou osobou.

| A                               | В                              | С      | D     | E      | F      | G      | н       | 1      | J      | К           | L           | M                                     |
|---------------------------------|--------------------------------|--------|-------|--------|--------|--------|---------|--------|--------|-------------|-------------|---------------------------------------|
|                                 |                                |        |       |        |        |        |         |        |        |             |             |                                       |
| User - create                   | (Wiele elementów) 🖛            |        |       |        |        |        |         |        |        |             |             |                                       |
| Filtr ruční                     | The delivery to a local sector |        |       |        |        |        |         |        |        |             |             |                                       |
|                                 |                                |        | 2011  | - 2042 | - 2042 | - 2014 | 2045    | 2046   | -2047  |             |             | Suma końcowa                          |
|                                 | 2009                           | ± 2010 | ±2011 | m 2012 | m 2013 | m 2014 | m 2013  | ± 2010 | = 2017 | <b># 03</b> | <b>H</b> 04 | Sullia Kolicowa                       |
| Etykiety wierszy                | *                              |        |       |        |        | 4      | 7       |        |        |             |             |                                       |
| A/R Correction Invoice          |                                |        |       |        |        |        |         |        |        |             | 4           |                                       |
| Součet z Quantity of documents  | 23                             | 21     | 5     | 10     | 15     |        |         |        |        | 1           |             | • • • • • • • • • • • • • • • • • • • |
| Součet z Quantity of positions  | 120                            | 150    | 26    | 72     | 138    | Rok    | vystave | ení    |        | 2           |             | iviesic vystave                       |
| A/R Correction Invoice Reversal |                                |        |       |        |        | doki   | ımentı  | ì      |        |             |             | dokumentů                             |
| Součet z Quantity of documents  | 2                              |        |       | 1      |        | aona   |         | •      |        |             |             |                                       |
| Součet z Quantity of positions  |                                |        |       | 4      |        |        |         |        |        |             | _           | 12                                    |
| A/R Credit Memo                 | Typ dokumentu                  |        |       |        |        |        |         |        |        |             |             |                                       |
| Součet z Quantity of documents  |                                | 7      | 8     | 6      | 11     | 4      | 12      | 17     |        |             |             | 69                                    |
| Součet z Quantity of positions  | 8                              | 22     | 24    | 12     | 35     | 13     | 45      | 26     |        |             |             | 185                                   |
| A/R Down Payment                |                                |        |       |        |        |        |         |        |        |             |             |                                       |
| Součet z Quantity of documents  |                                | 1      |       | 2      | 5      | 1      | 2       | 4      |        |             |             | 15                                    |
| Součet z Quantity of positions  |                                | 35     |       | 14     | 9      | 15     | 48      | 22     |        |             |             | 143                                   |
| A/R Invoice                     |                                |        |       |        |        |        |         |        |        |             |             |                                       |
| Součet z Quantity of documents  | 344                            | 383    | 432   | 478    | 507    | 219    | 508     | 367    | 1      | 1           | 2           | 3242                                  |
| Součet z Quantity of positions  | 1327                           | 1348   | 1415  | 1652   | 1921   | 738    | 1671    | 1095   | 1      | 1           | 2           | 11171                                 |
| Delivery                        |                                |        |       |        |        |        |         |        |        |             |             |                                       |
| Součet z Quantity of documents  | 279                            | 338    | 359   | 424    | 439    | 173    | 328     | 220    |        |             | 2           | 2562                                  |
| Součet z Quantity of positions  | 728                            | 844    | 721   | 998    | 1851   | 650    | 1281    | 801    |        |             | 2           | 7876                                  |
| Goods Receipt PO                |                                |        |       |        |        |        |         |        |        |             |             |                                       |
| Součet z Quantity of documents  | 64                             | 72     | 68    | 58     | 67     | 27     | 82      | 58     |        |             | 1           | 497                                   |
| Součet z Quantity of positions  | 133                            | 278    | 286   | 257    | 391    | 153    | 242     | 216    |        |             | 1           | 1957                                  |
| Goods Return                    |                                |        |       |        |        |        |         |        |        |             |             |                                       |
| Součet z Quantity of documents  | 5                              | 2      |       | 3      | 1      |        | 8       | 2      |        |             | 1           | 22                                    |
| Součet z Quantity of positions  | 11                             | 3      |       | 13     | 1      |        | 9       | 4      |        |             | 11          | 52                                    |
| Purchase Order                  |                                |        |       |        |        |        |         |        |        |             |             |                                       |
| Součet z Quantity of documents  | 1                              |        |       |        |        | 4      |         |        |        |             |             | 5                                     |
| Součet z Quantity of positions  | 3                              |        |       |        |        | 16     |         |        |        |             |             | 19                                    |
| Return                          |                                |        |       |        |        |        |         |        |        |             |             |                                       |
| Součet z Quantity of documents  | 1                              | 5      | 5     | 6      | 5      | 6      | 3       | 17     |        |             |             | 48                                    |
| Součet z Quantity of positions  | 3                              | 7      | 7     | 14     | 12     | 17     | 19      | 52     |        |             |             | 131                                   |
| Sales Order                     |                                |        |       |        |        |        |         |        |        |             |             |                                       |
| Součet z Quantity of documents  | 1                              |        |       |        |        |        |         |        |        |             | 1           | 2                                     |
| Součet z Quantity of positions  | 7                              |        |       |        |        |        |         |        |        |             | 1           | 8                                     |
| A/P Down Payment                |                                |        |       |        |        |        |         |        |        |             |             |                                       |
| Součet z Quantity of documents  | 29                             | 27     | 25    | 2      |        |        | 39      | 34     |        |             |             | 156                                   |
| Součet z Quantity of positions  | 123                            | 102    | 25    | 2      |        |        | 39      | 35     |        |             |             | 326                                   |
| A/P Invoice                     |                                |        |       |        |        |        |         |        |        |             |             |                                       |
| Součet z Quantity of documents  | 770                            | 898    | 931   | 992    | 1058   | 1191   | 1083    | 1052   |        |             |             | 7975                                  |
| Součet z Quantity of positions  | 3379                           | 3381   | 3440  | 3583   | 4015   | 5312   | 5883    | 6589   |        |             |             | 35582                                 |
| A/P Correction Invoice          |                                |        |       |        |        |        |         |        |        |             |             |                                       |
| Součet z Quantity of documents  | 17                             | 25     | 22    | 14     | 31     | 14     | 11      | 25     |        |             |             | 159                                   |
| Soucet z Quantity of positions  | 458                            | 448    | 674   | 440    | 902    | 314    | 136     | 430    |        |             |             | 3802                                  |

#### Obrázek 8 - Positions by users on doc's Excel

Pro zobrazení počtu dokumentů, které byly vystaveny konkrétní osobou, je nutno kliknout na ikonu **Filtrování ruční** a následně vybrat ze seznamu jednoho nebo více pracovníků.

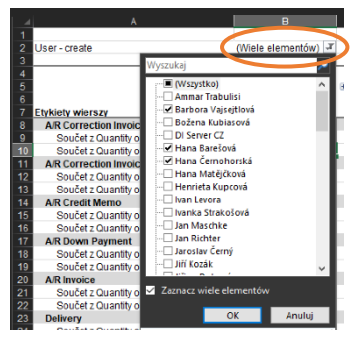

Obrázek 9 - Filtry ruční Excel

## 3. DOC'S BY USERS EXCEL

V okně **Doc's by users** se nachází tabulka, která představuje počet všech vystavených dokumentů v průběhu několika let jedním nebo mnoha pracovníky.

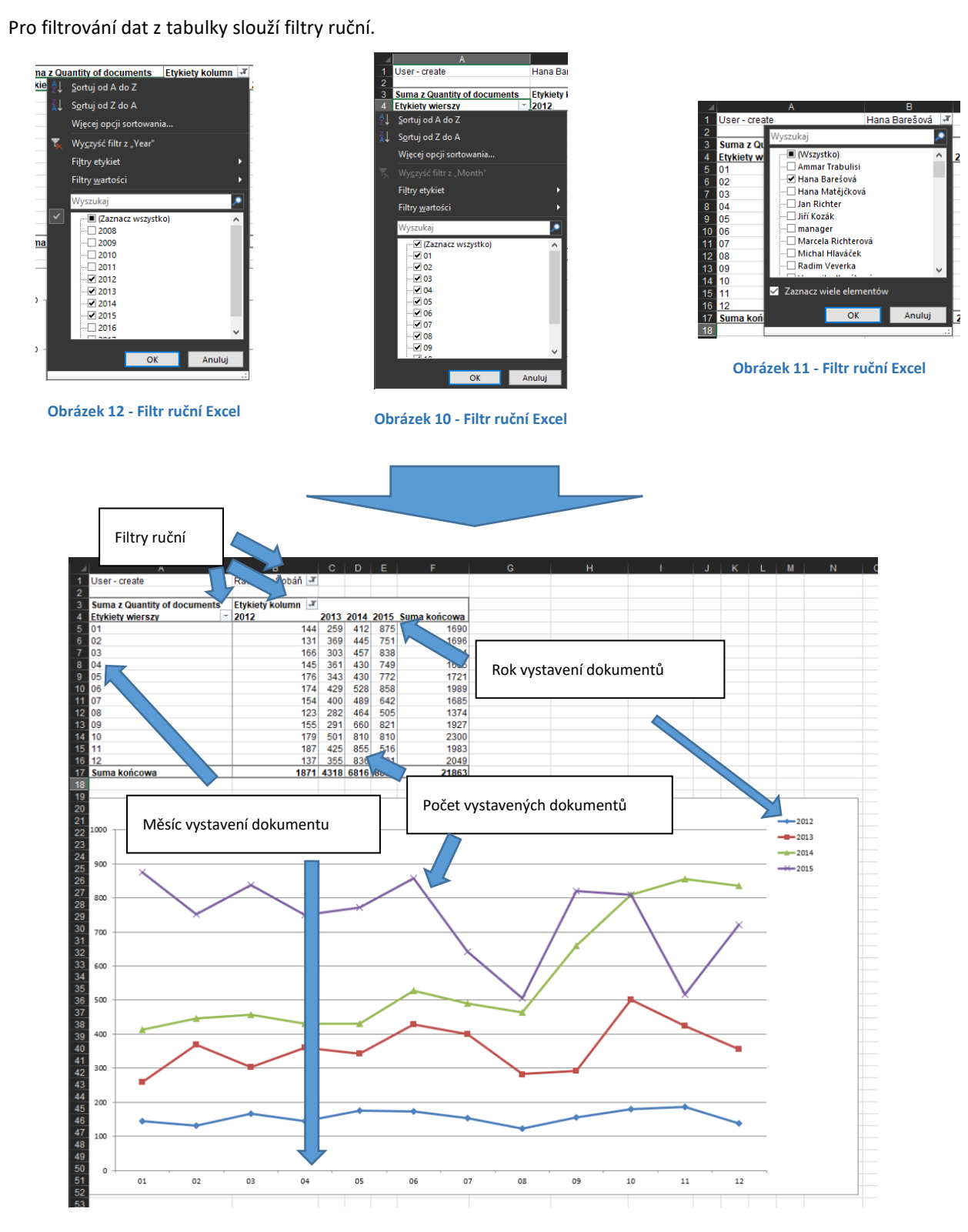

Obrázek 13 - Doc's by users Excel

Pod tabulkou se nachází lineární graf, který srovnává počet vystavených dokumentů v průběhu roku nebo několika let.

## 4. POS BY USERS EXCEL

Okno obsahuje tabulku s informacemi o počtu všech dokumentů vystavených každým pracovníkem. Data jsou vybírána z vybraného roku a jsou rozděleny podle měsíců a pracovníků.

Pro zobrazení informace z konkrétního roku nebo let je nutno kliknout na ikonu **Filtry ruční** a následně ze seznamu vybrat jednu nebo více položek.

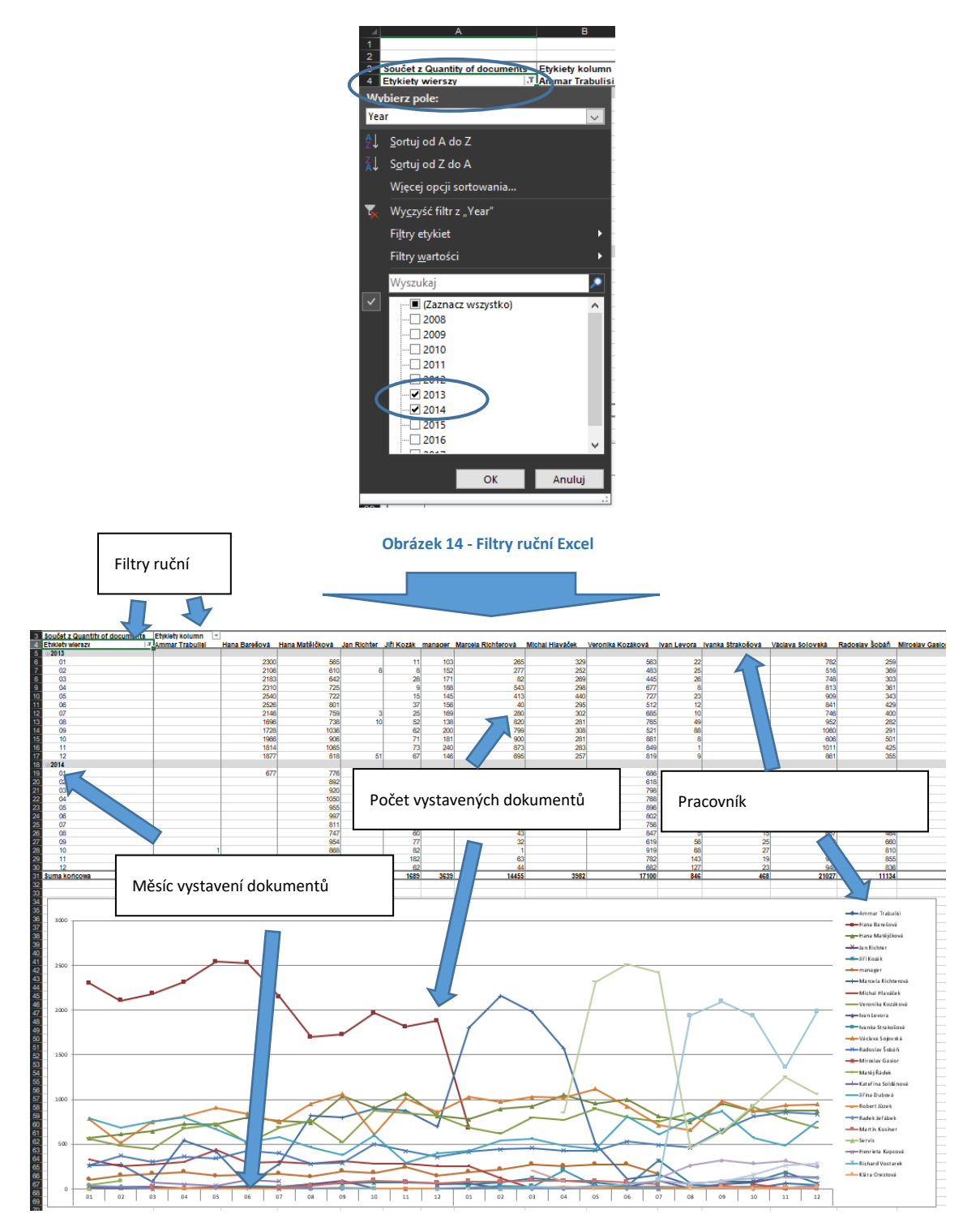

**Obrázek 15 - POS BY USERS Excel** 

Pod tabulkou se nachází lineární graf, který graficky představuje počet dokumentů, které byly vystaveny pracovníky v průběhu roku nebo mnoha let.

### 5. DOSTĘPNE KOLUMNY

- 1) Id technické pole
- 2) Date datum dokumentu

| Datum účtování | 2011-01-05 |
|----------------|------------|
|                |            |

Obrázek 16 - Dokument SAP Business One

- 3) Year rok, který je vybrán z data dokumentu
- 4) Quarter kvartál, který je vyznačen na základě data dokumentu
- 5) Month měsíc, který je vybrán z data dokumentu
- 6) Day den, který je vybrán z data dokumentu
- 7) Site typ dokumentu

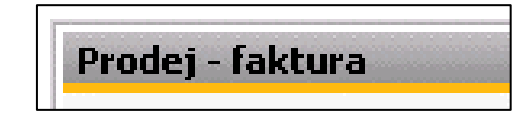

Obrázek 17 - Dokument SAP Business One

- 8) Document skupina, ke které patří dokument, přijímá hodnoty:
  - a. Accounting účetnictví
  - b. Banking bankovnictví
  - c. Inventory Inventář
  - d. Production Výroba
  - e. Purchasing A/P Nákup
  - f. Sales A/R Prodej
  - g. Service Servis
- 9) Doc number číslo dokumentu
- 10) Quantity of documents počet dokumentů
- 11) Quantity of positions počet položek na dokumentech
- 12) Quantity of items počet artiklů / služeb na položkách
- 13) User create jméno a příjmení osoby, která vytvořila dokument
- 14) User update jméno a příjmení osoby, která jako poslední aktualizovala data na dokumentu
- 15) Person document osoba, která vystavila dokument
- 16) Line number číslo položky na dokumentu
- 17) Profit Code pravidlo rozdělení na položce dokumentu

Obrázek 18 - Dokument SAP Business One

#### 6. SEZNAM OBRÁZKŮ

| Obrázek 1 - Doc's in month's Excel            | 2 |
|-----------------------------------------------|---|
| Obrázek 2 – Filtry ručně Excel                | 2 |
| Obrázek 3 – Filtry ručně Excel                | 2 |
| Obrázek 4 - Doc's in month's Excel            | 2 |
| Obrázek 5 - Filtry ruční Excel                | 2 |
| Obrázek 6 - Doc's in month's Excel            | 3 |
| Obrázek 7 - Doc's in month's Excel            | 3 |
| Obrázek 8 - Positions by users on doc's Excel | 4 |
| Obrázek 9 - Filtry ruční Excel                | 4 |
| Obrázek 10 - Filtr ruční Excel                | 5 |
| Obrázek 11 - Filtr ruční Excel                | 5 |
| Obrázek 12 - Filtr ruční Excel                | 5 |
| Obrázek 13 - Doc's by users Excel             | 5 |
| Obrázek 14 - Filtry ruční Excel               | 7 |
| Obrázek 15 - POS BY USERS Excel               | 7 |
| Obrázek 16 - Dokument SAP Business One        | 8 |
| Obrázek 17 - Dokument SAP Business One        | 8 |
| Obrázek 18 - Dokument SAP Business One        | 8 |